## **PARENT/TEACHER/STUDENT INTERVIEWS**

## **New On-line Booking Process**

## How to book an appointment . . .

- 1. Go to https://spectrum.schoolappointments.com
- 2. For all users, click the **REGISTER** tab (located top right) then fill in "Register for an account" and click **REGISTER NOW**. All past registrations have been cleared.
- 3. Click **ADD A STUDENT** to add your son/daughter. Note: Families with more than one student attending Spectrum, will need to enter each student. To add sibling click **INSERT NEW**.
- 4. To schedule appointments click on the **BLUE "BOOK APPOINTMENTS" ICON**, next to the student's name.
  - To book appointments with more than one than one teacher press and hold the CTRL button (PC users) or COMMAND (Mac users) and select each teachers name and then click VIEW CALENDARS (at the bottom of the screen). Note: you can choose up to six teachers per student. Also, TAG teachers are not part of the P/T/S Interview process.
  - \* Select appointment times by clicking the check box next to the time block.
  - \* If a teacher is not available, you can click **the CALL BACK REQUEST** box at the top of the appointment times to provide your contact information for the teacher.
  - \* Once you have selected the teachers and time, click **BOOK APPOINTMENTS**.
  - \* To delete an appointment, click the **RED X** button next to the student's name.
  - \* To print your appointment(s), click **PRINT**
  - \* To continue booking sibling appointments click **HOME**, then MANAGE, then select the blue "Booking appointments" icon for the 2<sup>nd</sup> student.

Note: if you are booking for more than one student, your first student's appointment times will be shown on the screen as red blocks marked unavailable, so double-bookings won't occur.

- 5. To view all your appointments again, chose the **PROFILE** menu tab and click on **VIEW APPOINTMENTS**. Your booked appointments will be listed in chronological order.
- 6. Please bring this information with you to the Parent/Teacher/Student Interviews to be held in both gyms.

If you require assistance, please email Shauna Johnson @ <a href="mailto:shiphnson@sd61.bc.ca">shiphnson@sd61.bc.ca</a> or call 250.479.8271, Ext. 222.